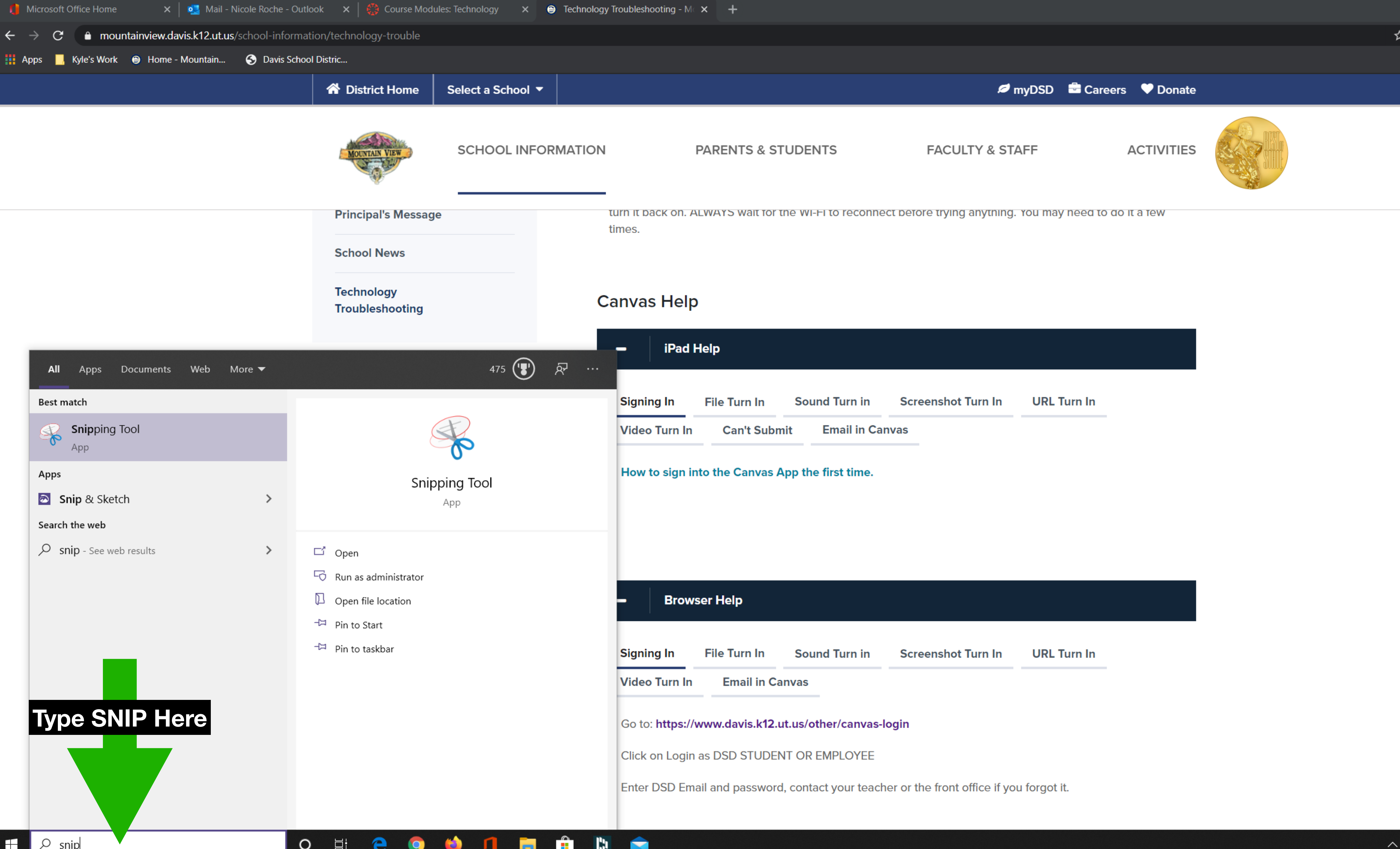

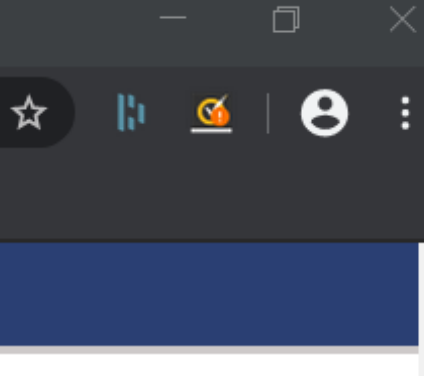

 $\mathbf{\hat{\pi}}$ 

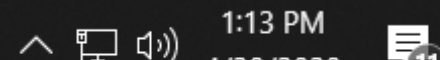

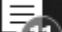

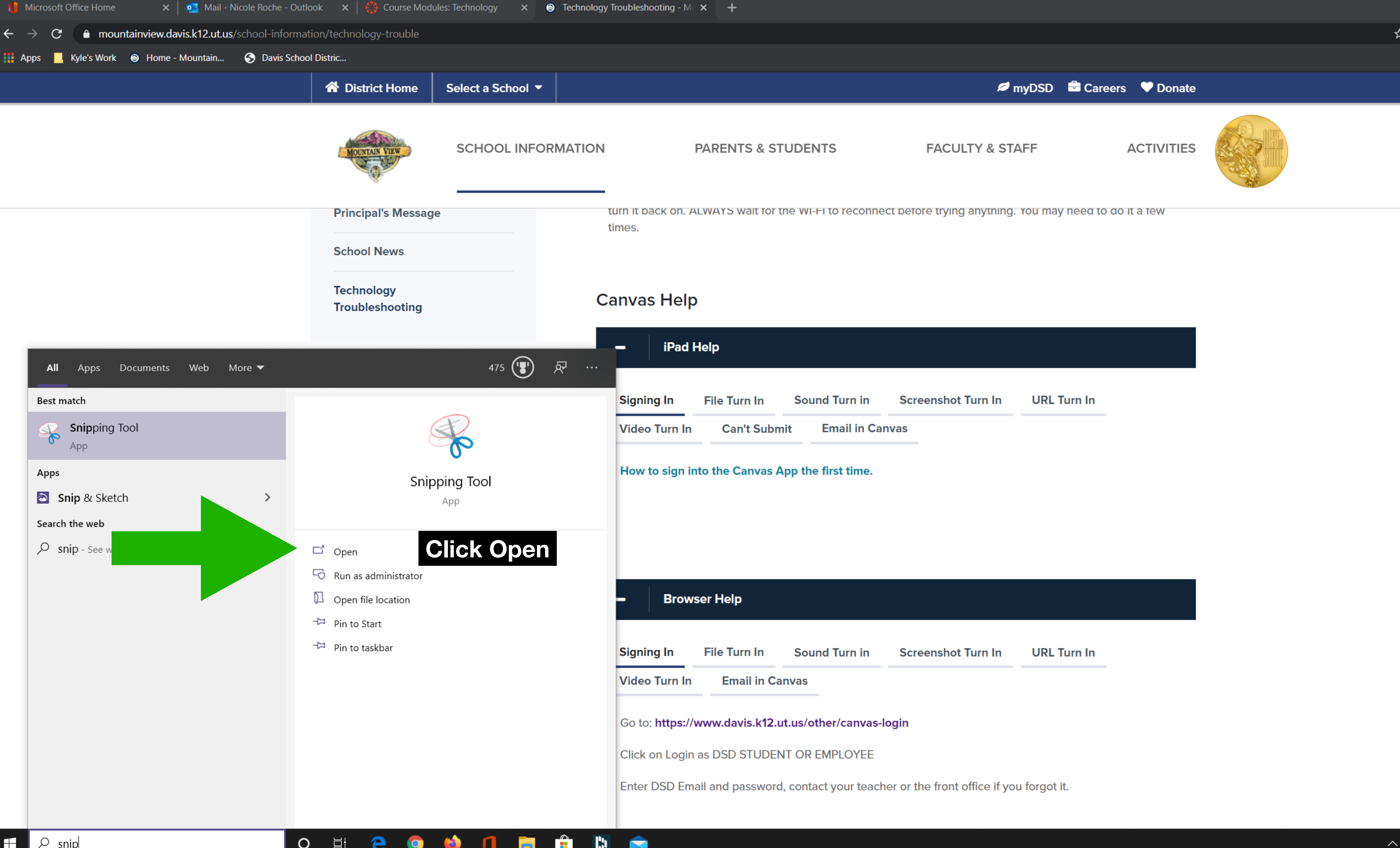

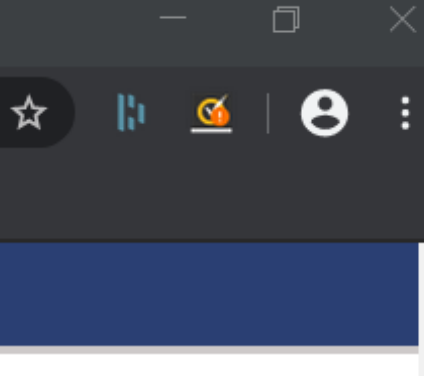

 $\mathbf{\dot{\pi}}$ 

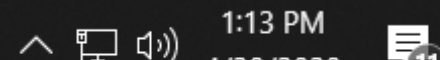

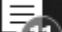

|                                                                                                    | 🌔 Microsoft                | Office Home | 🗙   💁 Mail              | - Nicole Roche - Outlo      | ok 🗙 🛛 🎲 Course Mod           | ules: Technology 🛛 🗙 | Technology Troub | leshooting - M 🛛 🗙 |
|----------------------------------------------------------------------------------------------------|----------------------------|-------------|-------------------------|-----------------------------|-------------------------------|----------------------|------------------|--------------------|
|                                                                                                    | $\leftarrow \rightarrow C$ | â mour      | tainview.davis.k12.ut.เ | <b>ıs</b> /school-informati | ion/technology-trouble        |                      |                  |                    |
| Principal's Message   School News   Technology   Toubleshooting                                                                                                    | Apps 📙                     | Kyle's Work | Home - Mountain         | 🕤 Davis School              | Distric                       |                      |                  |                    |
| Principal's Message   School News   Technology   Toubleshooting     Signing In   Video Turn In   Now to sign inter     Signing In   Video Turn In   Con trips/wei   Circ in trips/wei   Circ in trips/wei   Circ in trips/wei   Circ in trips/wei   Circ in trips/wei                                                                                   |                            |             |                         |                             | 😚 District Home               | Select a School      | •                |                    |
| Principal's Message       umes.         School News       Technology         Toubleshooting       IPad He         Signing In       I         Video Turn In       Now to sign interest         Signing In       I         Video Turn In       Signing In         Video Turn In       Go to: https://www.         Citck on Login at       Enter DSD Email |                            |             |                         |                             | MOUNTAIN VIEW                 | SCHOOL INF           | ORMATION         | P/                 |
| School News         Technology<br>Troubleshooting         Imes.         Signing In<br>Video Turn In         How to sign into         Signing In<br>Video Turn In         Go to: https://www.<br>Cick on Login and<br>Enter DSD Email                                                                                                    |                            |             |                         |                             | Principal's Messag            | je                   |                  |                    |
| Troubleshooting       Canvas Help         Signing In       I         Video Turn In       How to sign into         Signing In       I         Video Turn In       Go to: https://www.         Citck on Login as       Enter DSD Email                                                                                                    |                            |             |                         |                             | School News                   |                      | time             | 5.                 |
| <ul> <li>iPad He</li> <li>Signing In</li> <li>Video Turn In</li> <li>How to sign into</li> <li>Signing In</li> <li>Video Turn In</li> <li>Go to: https://ww</li> <li>Click on Login as</li> <li>Enter DSD Email</li> </ul>                                                                                                    |                            |             |                         |                             | Technology<br>Troubleshooting |                      | Can              | /as Help           |
| Signing In<br>Video Turn In<br>How to sign into<br>Signing In<br>Video Turn In<br>Go to: https://ww<br>Click on Login as<br>Enter DSD Email                                                                                                    |                            |             |                         |                             |                               |                      | -                | iPad He            |
| Video Turn In     How to sign into     Signing In     Video Turn In     Go to: https://ww     Click on Login as     Enter DSD Email                                                                                                    |                            |             |                         |                             |                               |                      | Sig              | gning In           |
| - Browse<br>Signing In<br>Video Turn In<br>Go to: https://ww<br>Click on Login as<br>Enter DSD Email                                                                                                    |                            |             |                         |                             |                               |                      | Vi               | deo Turn In        |
| - Browse<br>Signing In<br>Video Turn In<br>Go to: https://ww<br>Click on Login as<br>Enter DSD Email                                                                                                    |                            |             |                         |                             |                               |                      | Но               | ow to sign into    |
| Signing In<br>Video Turn In<br>Go to: https://ww<br>Click on Login as<br>Enter DSD Email                                                                                                    |                            |             |                         |                             |                               |                      | -                | Browse             |
| Video Turn In<br>Go to: https://ww<br>Click on Login as<br>Enter DSD Email                                                                                                    |                            |             |                         |                             |                               |                      | Sig              | gning In           |
| Go to: https://www.<br>Click on Login as<br>Enter DSD Email                                                                                                    |                            |             |                         |                             |                               |                      | Vi               | deo Turn In        |
| Click on Login as<br>Enter DSD Email                                                                                                    |                            |             |                         |                             |                               |                      | Go               | o to: https://ww   |
| Enter DSD Email                                                                                                    |                            |             |                         |                             |                               |                      | CI               | ick on Login as    |
|                                                                                                    |                            |             |                         |                             |                               |                      | Er               | ter DSD Email      |

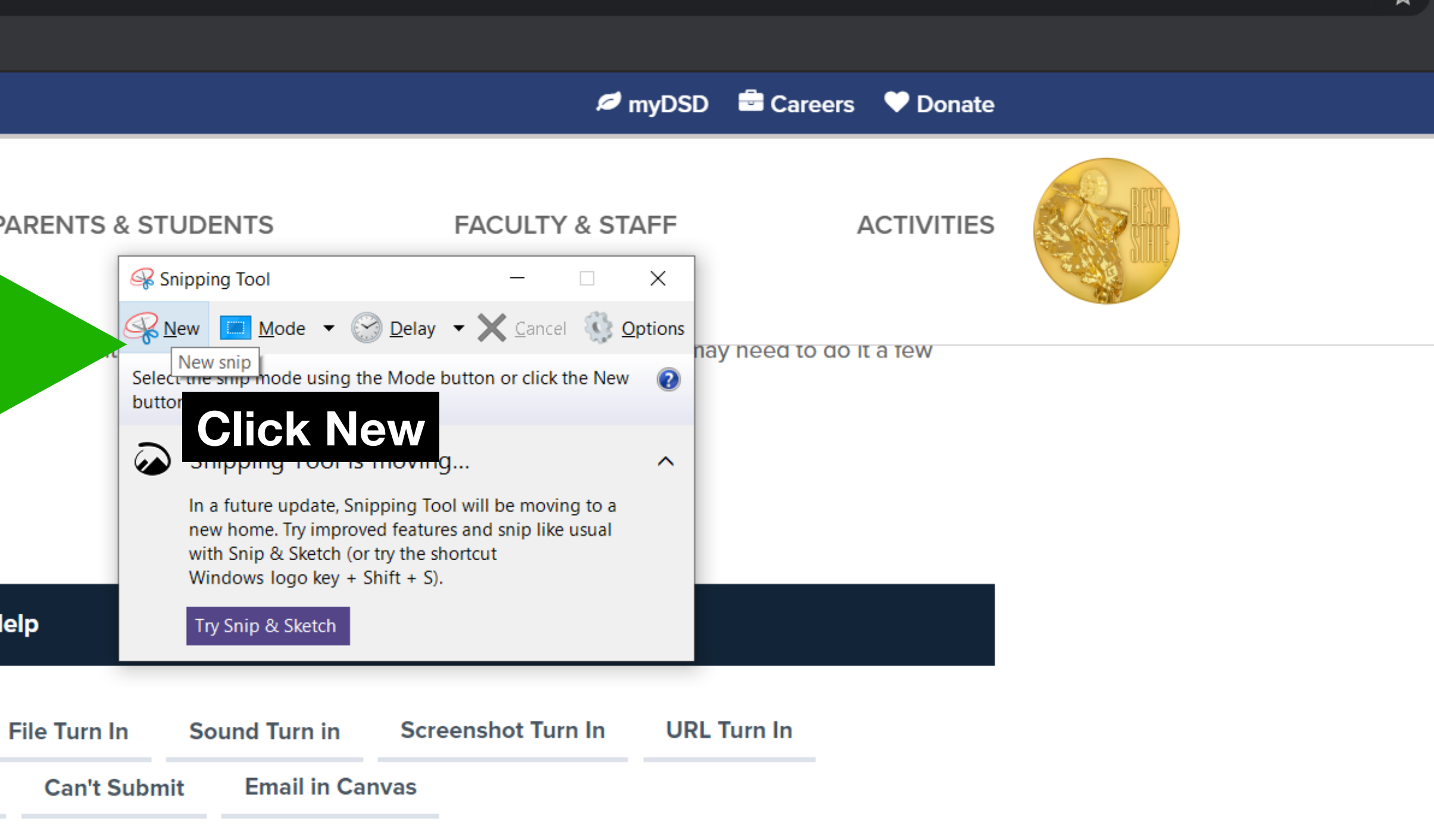

to the Canvas App the first time.

| er Help        |                                     |                               |              |
|----------------|-------------------------------------|-------------------------------|--------------|
| File Turn In   | Sound Turn in                       | Screenshot Turn In            | URL Turn In  |
| Email in C     | anvas                               |                               |              |
| ww.davis.k12.  | ut.us/other/canvas-l                | ogin                          |              |
| s DSD STUDE    | NT OR EMPLOYEE                      |                               |              |
| l and passwore | d, contact your <mark>t</mark> each | er or the front office if you | ı forgot it. |

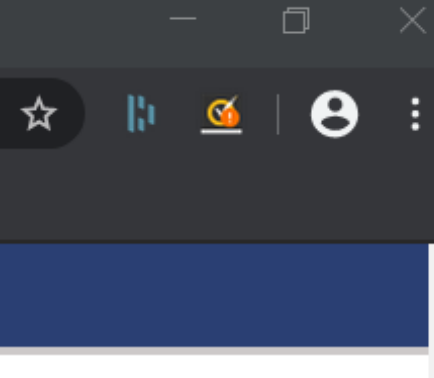

 $(\mathbf{\hat{k}})$ 

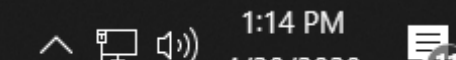

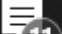

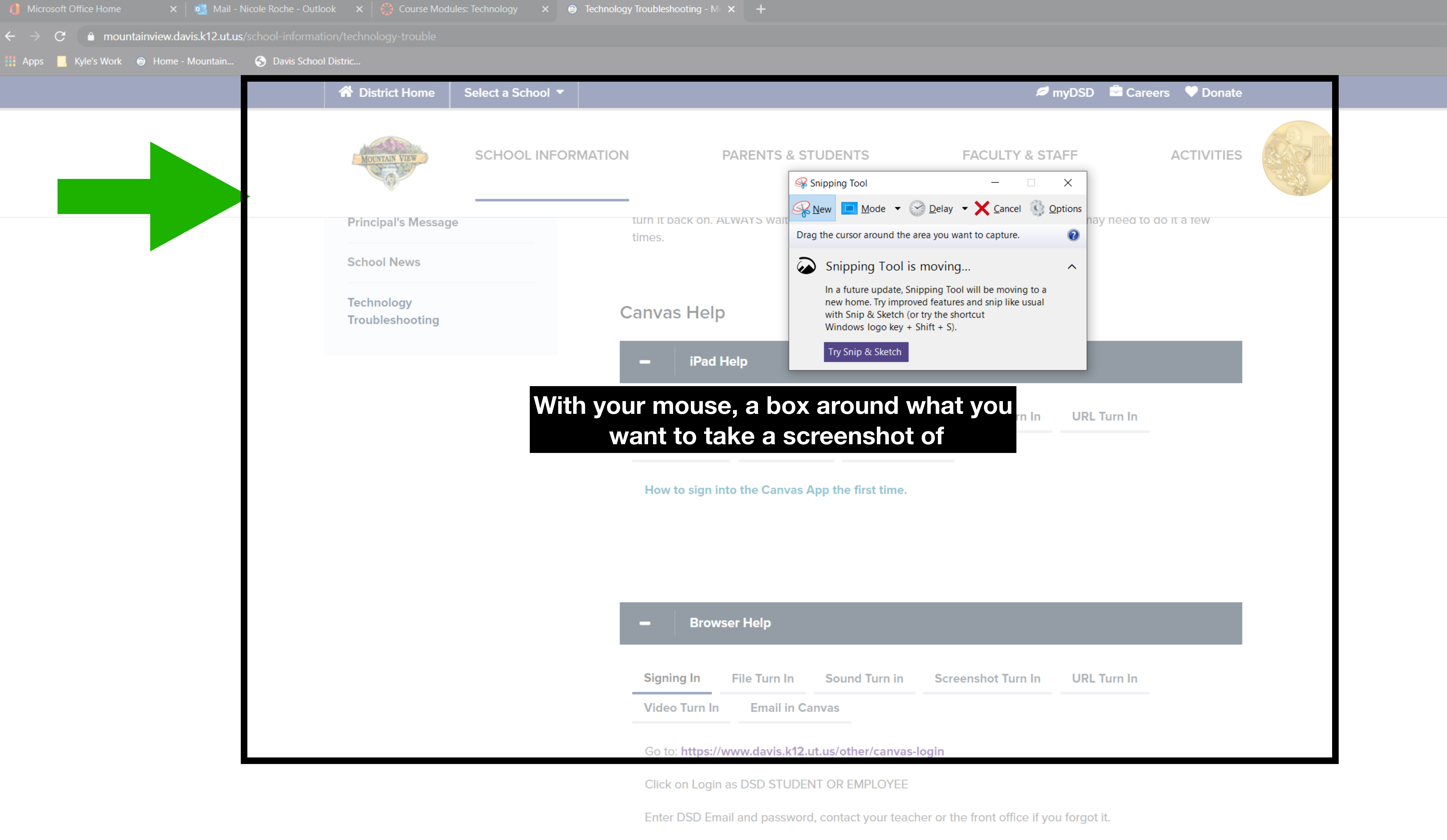

o H 🗢 💿 🍪 👖 🖬 🛱 🐚 🔿

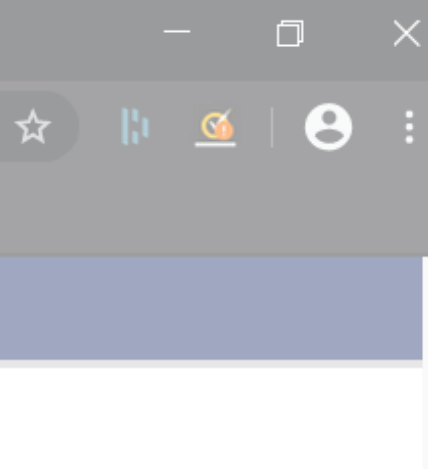

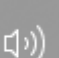

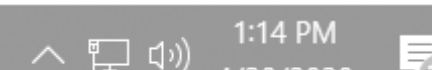

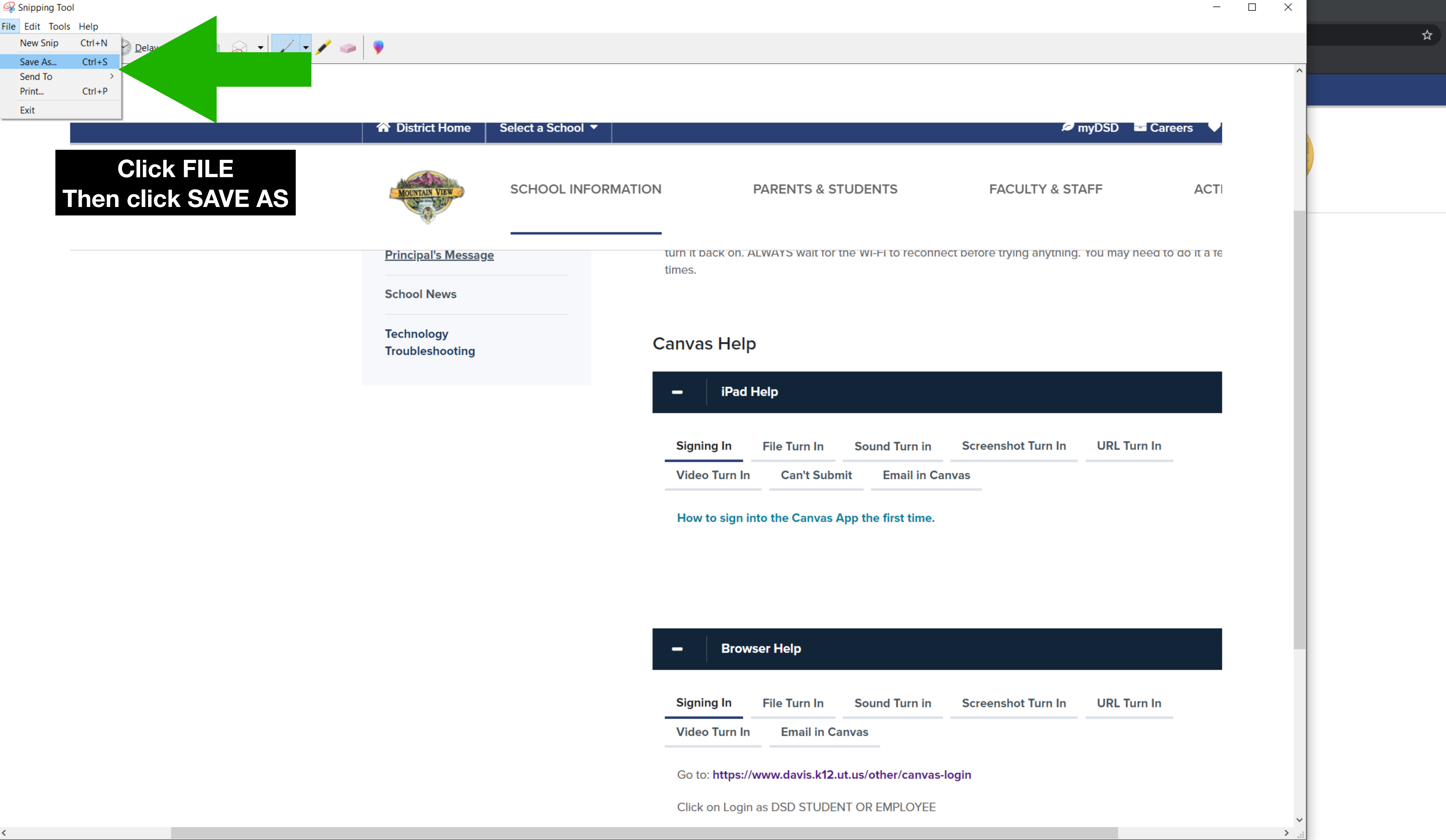

o et 🤤 🥥 🍅 🚺 🧰 💼 🔝 🚘 🥵

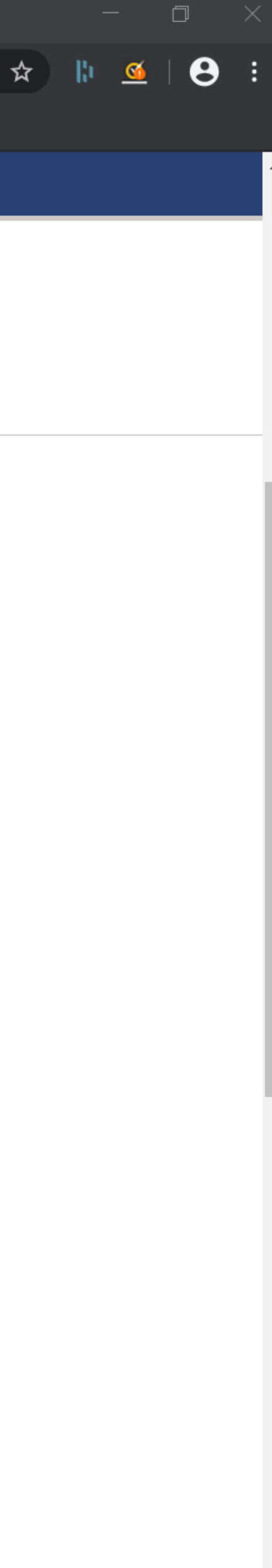

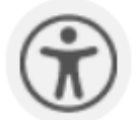

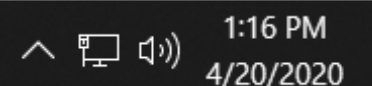

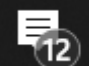

🥵 Snipping Tool

| ile Edit Tools Help                                              |                                                 |                                        |                            |                     |            |
|------------------------------------------------------------------|-------------------------------------------------|----------------------------------------|----------------------------|---------------------|------------|
| 🦂 Save As                                                        |                                                 |                                        |                            |                     | ×          |
| $\leftarrow \rightarrow \checkmark \uparrow \checkmark \uparrow$ | his PC > Downloads >                            |                                        |                            | ✓ ບ Search Download | <b>م</b> s |
| Organize 👻 New fold                                              | der                                             |                                        |                            |                     | III - ?    |
| A Quick access                                                   | Name<br>✓ Today (1)                             | Date modified                          | Туре                       | Size                | <u>^</u>   |
| Desktop # Downloads #                                            | Pictures - Shortcut                             | 4/20/2020 1:16 PM                      | Shortcut                   | 1 KB                |            |
| <ul><li>Documents *</li><li>Pictures *</li></ul>                 | Adobe Premiere Pro Auto-Save                    | 3/26/2020 7:20 PM                      | File folder                |                     |            |
| 📙 2019 Comic 🖈<br>📕 OneDrive_201🖈                                | OneDrive_2_3-23-2020                            | 3/26/2020 6:16 PM<br>3/23/2020 3:47 PM | File folder<br>File folder |                     |            |
| 📙 Agendas<br>📜 Minutes                                           | <ul> <li>Earlier this year (6)</li> </ul>       | 4 /40 /2020 2 00 214                   |                            |                     |            |
| Pictures Saved Pictures                                          | <ul> <li>tree</li> <li>UDMAF_Shirt_1</li> </ul> | 1/13/2020 3:00 PM<br>1/12/2020 4:33 PM | PNG File<br>PNG File       | 166 KB<br>103 KB    |            |
| 🦾 Creative Cloud Filł 🗸                                          |                                                 | 1/7/2020 1:33 PM<br>1/7/2020 6:04 PM   | PNG File<br>PNG File       | 74 KB<br>96 KB      | ~          |
| File name: Cap                                                   | ture                                            |                                        |                            |                     | ~          |
| Save as type: Porta                                              | able Network Graphic file (PNG)                 |                                        |                            |                     | ~          |
|                                                                  |                                                 |                                        |                            |                     |            |

Hide Folders

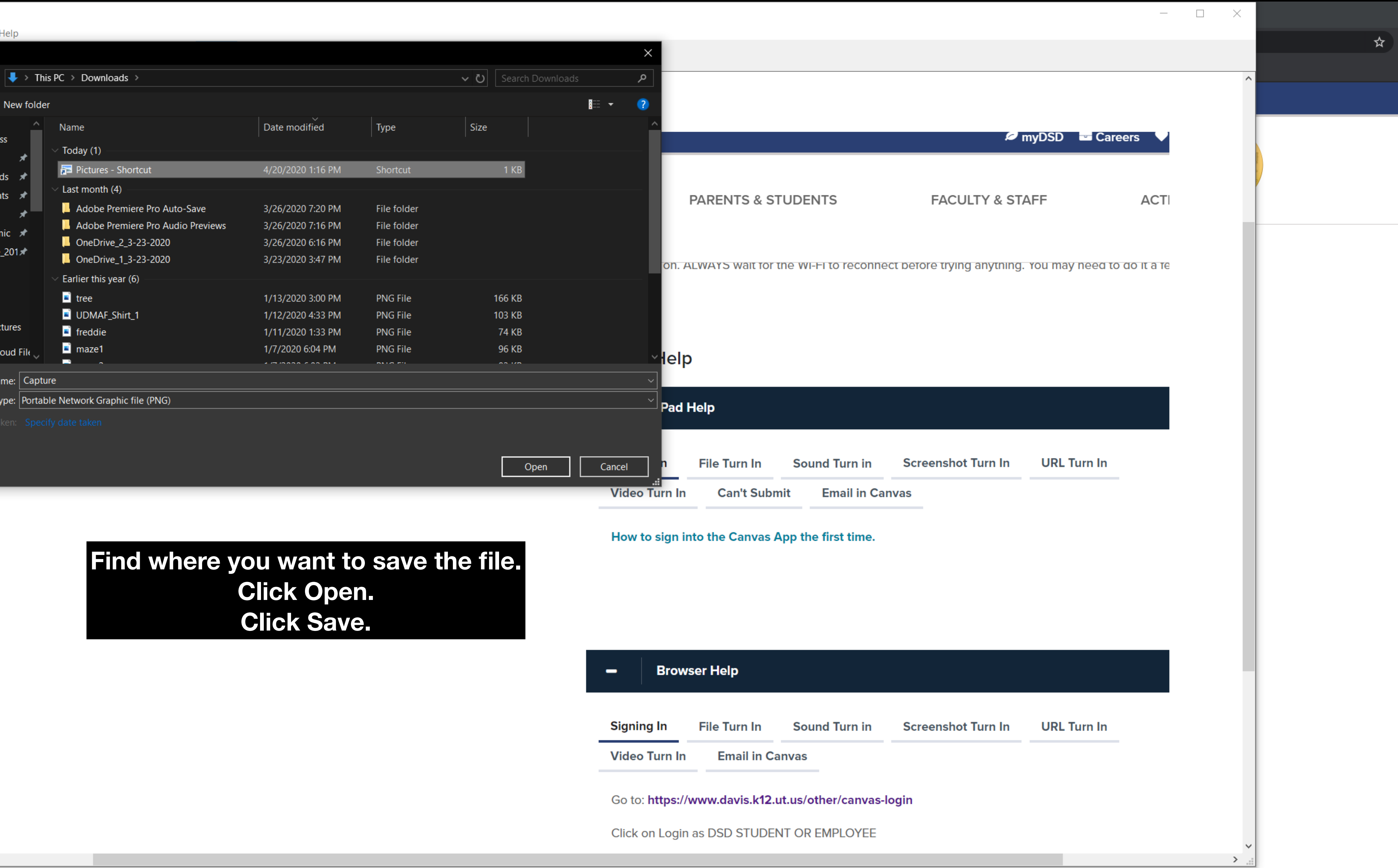

o et 吝 👩 😆 🗂 🚍 🛱 🐚 🚖 🔍

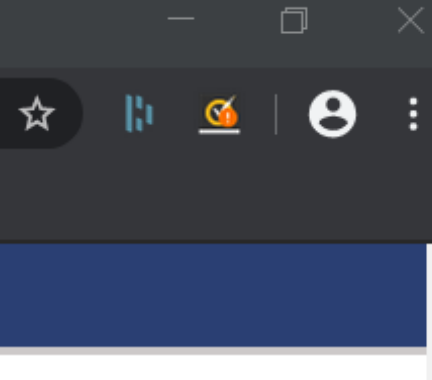

 $\mathbf{\hat{t}}$ 

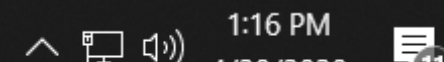

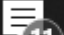

## 12:01 PM Wed Apr 8

|                | A dsd.instructure.com                                                                |
|----------------|--------------------------------------------------------------------------------------|
| DSD            | go back to Canvas and follow                                                         |
|                | 13) Return to Canvas                                                                 |
|                | 14) Click Submit assignment.                                                         |
| Account        | 15) Select <b>Office 365</b> (You may have to and give permission).                  |
| Dashboard<br>밑 | 16) <b>Select</b> the appropriate folder and assignment.                             |
| Courses        | 17) Attach the document to this assign                                               |
| Calendar       | 18) Press the MIT button                                                             |
| Ē              | When all this is e you may play and e                                                |
| Inbox          | File Upload gle Doc CK-12 Pr                                                         |
| Help           | Upload a file, or choose a file you've already<br>File: Choose File no file selected |
|                | + Add Another File                                                                   |
|                | Click here to find a file you'                                                       |
|                | Comments                                                                             |
|                | Cancel Submit Assignment                                                             |
| $\leftarrow$   |                                                                                      |

| n the screensho        |                                               |
|------------------------|-----------------------------------------------|
| and follow these       | instructions propriate folder and assignment. |
|                        | 11) Attach the document to this assignment    |
| ment.                  | 12) Press the <b>SUBMIT</b> button            |
| ′ou may have to log in |                                               |
| ate folder and         |                                               |
| nt to this assignment  |                                               |
| outton                 |                                               |
| may play and explore S | Scratch                                       |

explore scratch.

Office 365 ractice

dy uploaded.

've already uploaded

| 12:01 | ΡM | Wed | Apr | 8 |
|-------|----|-----|-----|---|
|       |    |     | -   |   |

| 0   |
|-----|
| - U |
|     |

| DSD       | 12) Go back<br><b>CTRL + V</b>      | to the Word de                     |
|-----------|-------------------------------------|------------------------------------|
|           | 13) Return t                        | o Canvas                           |
|           | 14) Click <b>Su</b>                 | bmit assignme                      |
| Account   | 15) Select <b>O</b><br>and give per | <b>ffice 365</b> (You<br>mission). |
| Dashboard | 16) Select th                       | ne appropriate                     |
|           | assignment.                         |                                    |
| Courses   | 17) <b>Attach</b> t                 | he document t                      |
| Calendar  | 18) Press th                        | e SUBMIT butt                      |
| Ē         | When all this                       | is done you ma                     |
| Inbox     | File Upload                         | Google Doc                         |
| ?<br>Help | Upload a file                       | , or choose a file                 |
|           | File:                               |                                    |
|           | The file selection                  |                                    |
|           |                                     | Click here to fir                  |
|           | Comments                            | ***                                |
|           | Cancel                              | Submit Assi                        |
| ←         |                                     |                                    |

| d document and <b>press</b> | 10) <b>Select</b> the appropriate folder and assignment. |
|-----------------------------|----------------------------------------------------------|
|                             | 11) Attach the document to this assignment               |
| ment.                       | 12) Press the <b>SUBMIT</b> button                       |
| You may have to log in      |                                                          |
| ate folder and              |                                                          |
| nt to this assignment       |                                                          |
| button                      |                                                          |
|                             |                                                          |

I may play and explore Scratch.

DocCK-12 PracticeOffice 365

file you've already uploaded.

o file selected

## yon what you are using PC/Mac

o find a file you've already uploaded

Assignment

| 12:08 PM Wed Apr 8 |  |
|--------------------|--|
|--------------------|--|

DSD

Account

(6)

Dashboard

Courses

Calendar

Ē

Inbox

?

Help

| press CTRL -                          | C). You can also use the SNIP TOOL.                                                                                                    |                                                           |
|---------------------------------------|----------------------------------------------------------------------------------------------------|-----------------------------------------------------------|
| 12) Go back                           | to the Word document and <b>press CTRL + V</b>                                                                                           | 8) Click the middle option: <b>LIBRARY</b>                |
| 13) Return to                         | Canvas                                                                                                    | 9) <b>Select</b> the folder option (it                    |
| 14) Click Sub                         | mit assignment.                                                                                                    | usually doesn't matter but if all                         |
| 15) Select <b>O</b> r<br>permission). | fice 365 (You may have to log in and give                                                                                                | else fails do SCREENSHOT)<br>10) <b>Click the Picture</b> |
| 16) Select th                         | e appropriate folder and assignment.                                                                                                    | 11) Press the <b>SUBMIT</b> button                        |
| 17) Attach ti                         | ne document to this assignment                                                                                                    | <u>How to - Canvas Turn in iPad</u>                       |
| 18) Press the                         | SUBMIT button                                                                                                    |                                                           |
| How to - Car                          | vas Turn in Computer                                                                                                    |                                                           |
| File Upload                           | Text Entry Website URL Google Doc Me                                                                                                    | edia CK-12 Practice                                       |
| Office 365                            |                                                                                                    |                                                           |
| Upload a file.<br>File:               | or choose a file you've already uploaded.<br>oose File 1 photo<br>- Add Another File<br>lick here to find a file you've already uploaded |                                                           |

 $\left|\leftarrow\right.$ 

| <b>奈</b> 52% |  |
|--------------|--|
|--------------|--|

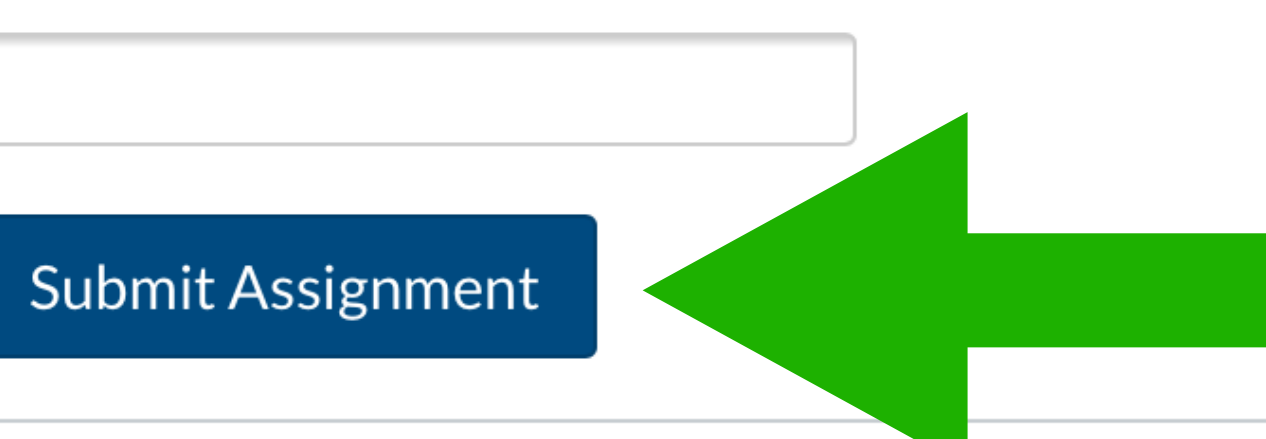

Cancel

| 9:07 AM We               | ed Oct 16 |         |         |            |            |                                         |                        |
|--------------------------|-----------|---------|---------|------------|------------|-----------------------------------------|------------------------|
| <                        |           |         | <b></b> |            |            |                                         | dsd.                   |
| I C                      | resource  | Apple T | ēa      | resources. |            | sphero.ins                              | Dash                   |
| DSD                      |           |         |         |            | 12)<br>CTI | Go back to the<br>RL + V                | e Word                 |
|                          |           |         |         |            | 13)        | Return to Car                           | ivas                   |
| Account                  |           |         |         |            | 14)        | Click Submit a                          | assignn                |
| <b>C</b> SC<br>Dashboard |           |         |         |            | 15)<br>and | Select <b>Office</b><br>I give permissi | <b>365</b> (Yo<br>on). |
| Courses                  |           |         |         |            | 16)<br>ass | Select the app<br>ignment.              | propria                |
|                          |           |         |         |            | 17)        | Attach the do                           | cumen                  |
| Calendar                 |           |         |         |            | 18)        | Press the SUE                           | BMIT b                 |
| 匠<br>Inbox               |           |         |         | N          | Nhe        | n all this is dor                       | ne you                 |
| ?                        |           |         |         |            |            |                                         |                        |
| Help                     |           |         |         |            | Sub        | mission                                 |                        |
|                          |           |         |         |            | $\sim$ s   | Submitted!                              |                        |
|                          |           |         |         |            | Oc         | t 16 at 9:07am                          | 1                      |
|                          |           |         |         |            | Sub        | omission Detai                          | ls<br>Duo oo o         |
|                          |           |         |         |            | Do         | whicad word                             | Proces                 |
|                          |           |         |         |            | Com        | ments:                                  |                        |
| $\leftarrow$             |           |         |         |            | No C       | omments                                 |                        |

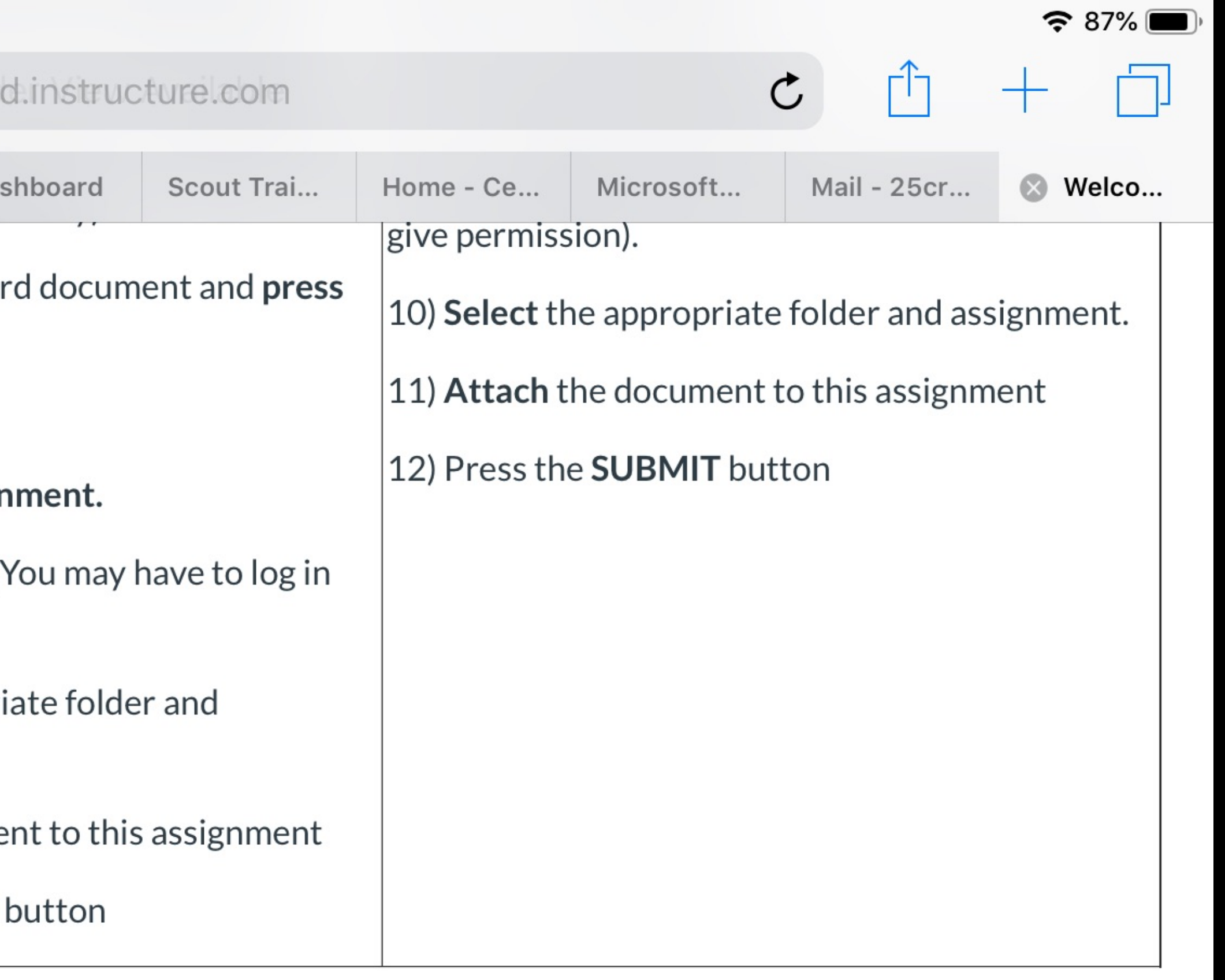

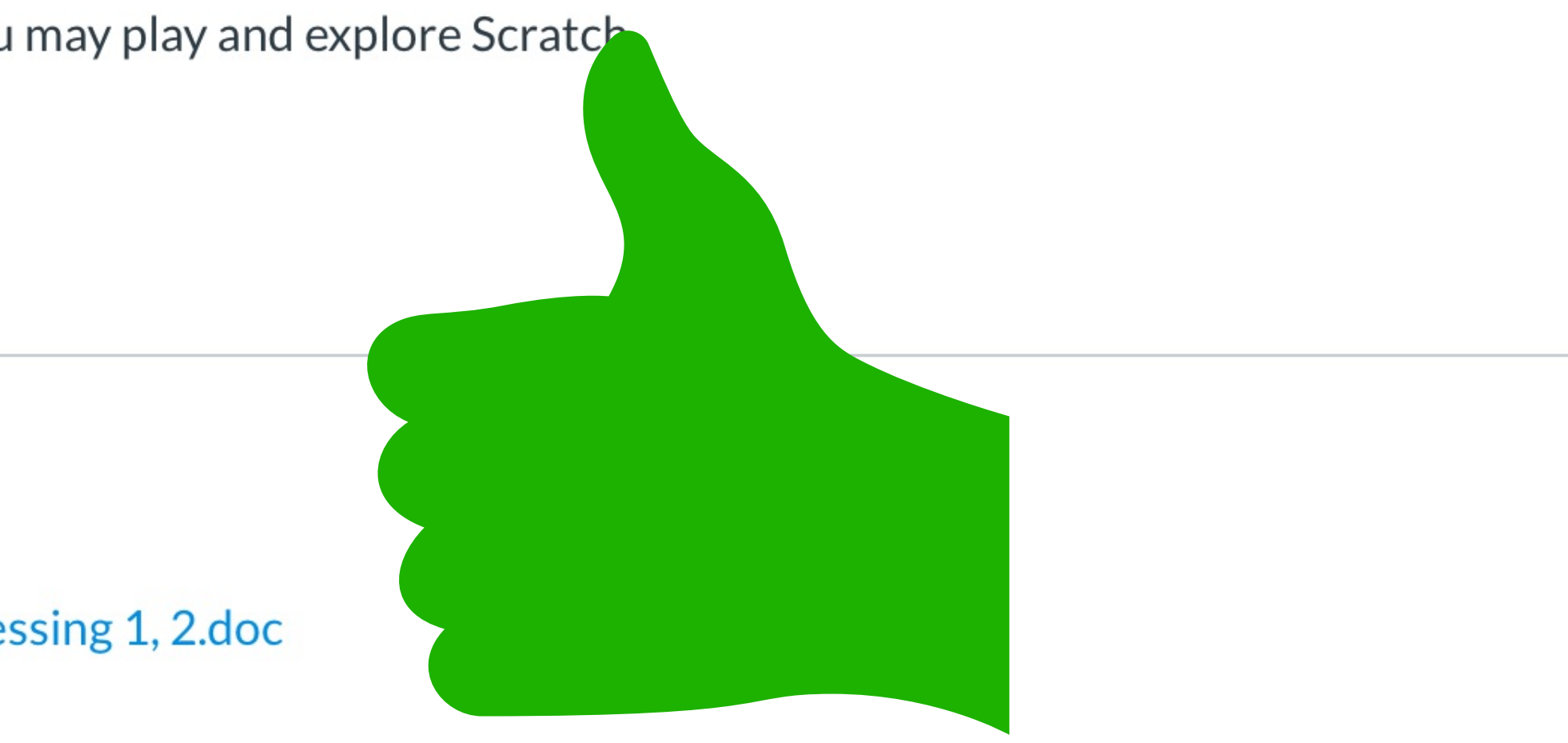